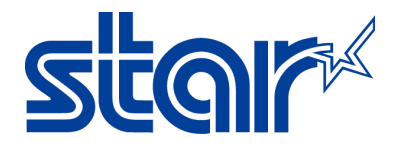

# How to open cash drawer on Windows computer

Application Note Number: 267

# Introduction

This application note will show you how to open a cash drawer on Windows computer for the Star Micronics Printers.

<u>Supported Printers</u>: Thermal, Impact Printer <u>Supported Interfaces</u>: Ethernet, USB, Serial, Parallel, and Bluetooth <u>Supported Environments</u>: Windows 8.1(x32 bit/x64bit), 8 (x32 bit/x64bit), 7(x32 bit/x64bit), Vista (x32 bit/x64bit)

### **Table of Contents**

| I. <u>Opening Cash Drawer on Windows</u>                     | . Page 1 |
|--------------------------------------------------------------|----------|
| II. <u>Opening Cash Drawer on Windows with TSP100 series</u> | . Page 6 |

### I. Opening Cash Drawer on Windows

- 1. Plug the cash drawer to the back of printer on the port labeled, **DK** and turn the printer on.
- 2. Confirm that the printer is installed on your computer by going to **Control Panel** then **Devices and Printers.**

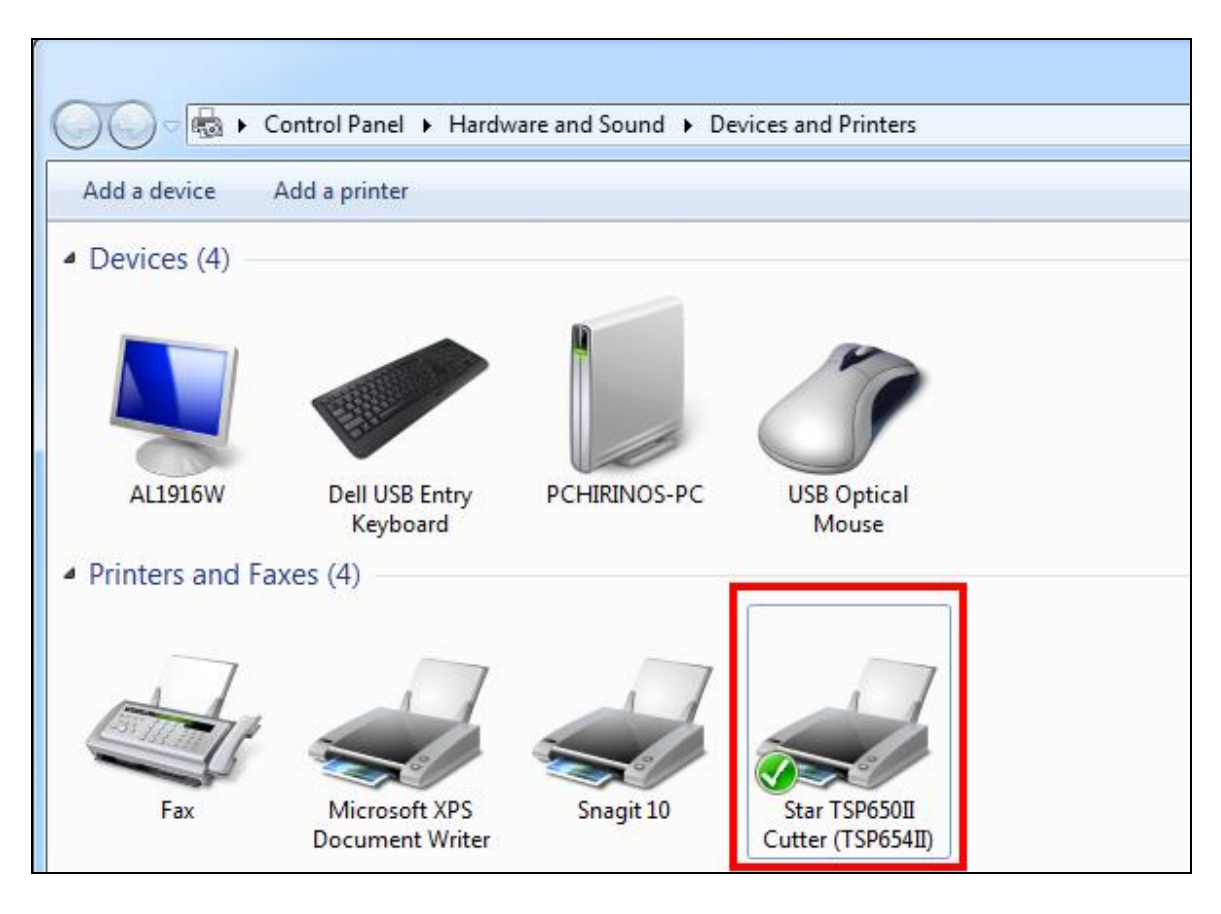

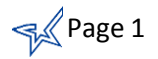

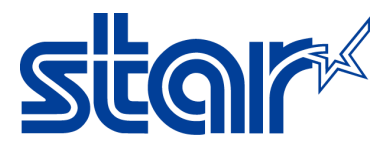

3. Right-click on your printer and select Printer Properties.

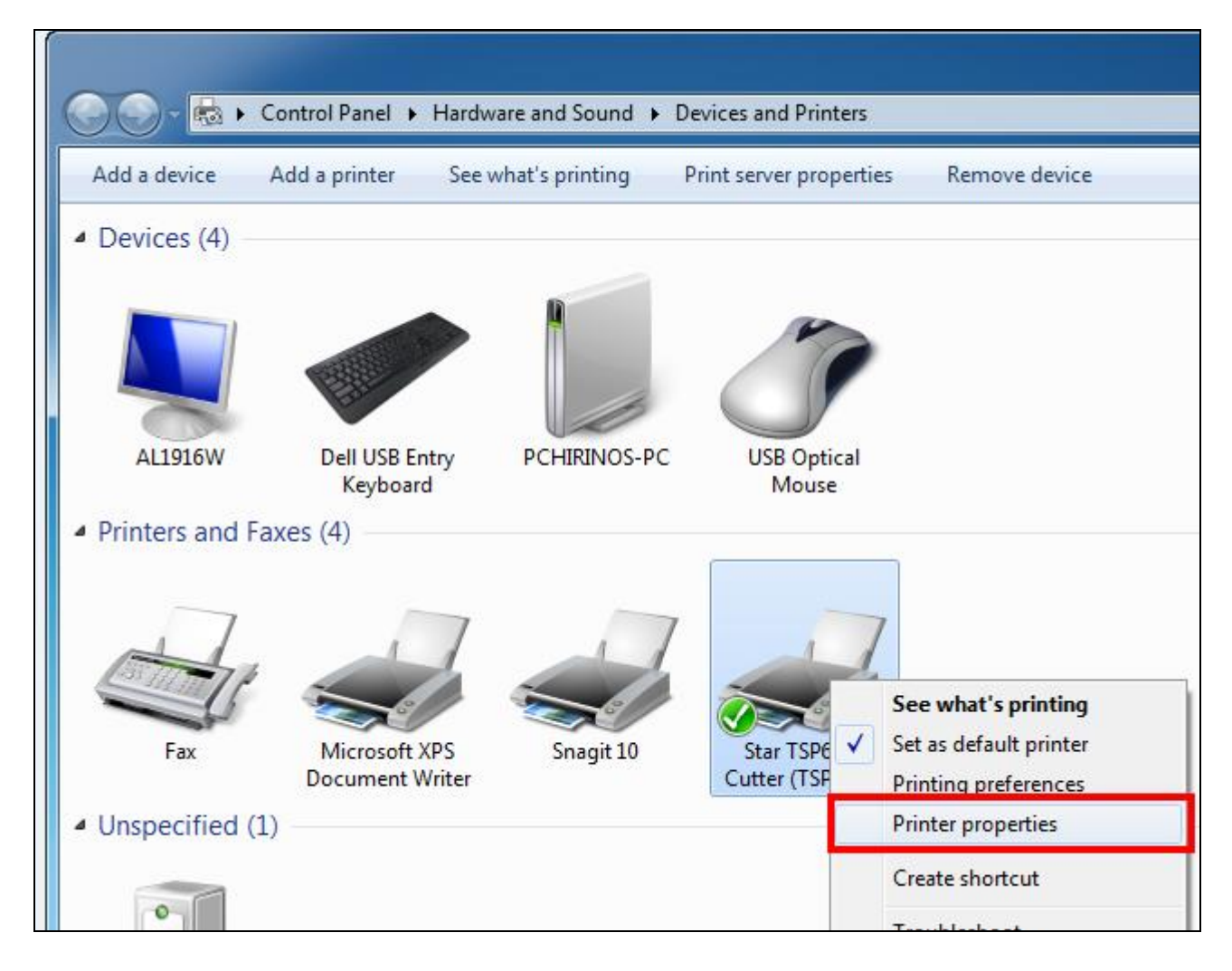

4. The property windows will appear. Click on Device Settings.

| star TSP650II Cutter (TSP654II) Properties |                                 |          |          |                  |  |  |  |  |
|--------------------------------------------|---------------------------------|----------|----------|------------------|--|--|--|--|
| Security                                   |                                 | Device S | ettings  | Star / Help      |  |  |  |  |
| General                                    | Sharing                         | Ports    | Advanced | Color Management |  |  |  |  |
| Location:                                  | Star TSP650II Cutter (TSP654II) |          |          |                  |  |  |  |  |
| Comment:                                   |                                 |          |          |                  |  |  |  |  |

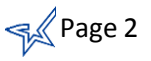

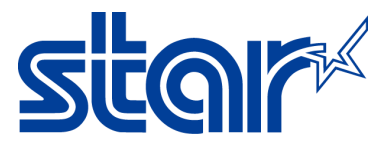

5. Expand the **Peripheral Unit 1** section by clicking on the plus (+) sign.

| Star TSP650II Cutter (TSP654II) Properties |                                                 |               |             |             |  |  |  |  |
|--------------------------------------------|-------------------------------------------------|---------------|-------------|-------------|--|--|--|--|
| General                                    | General Sharing Ports Advanced Color Management |               |             |             |  |  |  |  |
| Securit                                    | у                                               | Device Se     | ttings      | Star / Help |  |  |  |  |
| 👼 Star TS                                  | P650II Cutter (T                                | SP654II) Devi | ce Settings |             |  |  |  |  |
| For                                        | m To Tray Assi                                  | gnment        |             |             |  |  |  |  |
|                                            | FRICTION: Le                                    | etter         |             | -           |  |  |  |  |
| Inst                                       | allable Options                                 |               |             |             |  |  |  |  |
|                                            | Print Mode: <u>Ka</u><br>Danas Tunas Pa         | <u>ster</u>   |             |             |  |  |  |  |
|                                            | Paper Type: <u>Ne</u><br>Print Setting          | <u>ceipt</u>  |             |             |  |  |  |  |
|                                            | Speed: Hig                                      | h             |             |             |  |  |  |  |
|                                            | Density: <u>Sta</u>                             | ndard         |             |             |  |  |  |  |
|                                            | ⊕ ∰ Details                                     |               |             |             |  |  |  |  |
|                                            | ⊕ <mark>}</mark> Paper Cut                      |               |             |             |  |  |  |  |
| <u> </u>                                   | 🚋 🚓 NVLogo                                      |               |             |             |  |  |  |  |
|                                            | Peripheral Unit                                 | 1             |             |             |  |  |  |  |
| +                                          | Peripheral Unit                                 | 2             |             |             |  |  |  |  |

- 6. Click on **Timing** dropdown menu and select one of the following:
  - Document Top: Open cash drawer before receipt prints
  - Document Bottom: Open cash drawer after receipt prints

| 📄 🎲 Print Setting     |                 |
|-----------------------|-----------------|
| Speed: <u>Hig</u> l   | <u>h</u>        |
| Density: <u>Sta</u>   | andard          |
| 🕕 🕀 🕀 🕀               |                 |
| 🖶 🚊 Paper Cut         |                 |
| 🗄 📣 NVLogo            |                 |
| 📄 📼 Peripheral Unit   | 1               |
| Type: <u>Cash</u>     | Drawer          |
| Timing: N             | No Use 👻        |
| ⊕ ⊡ Cash Drav N       | lo Use          |
| 🗄 📆 Buzzer D          | Ocument Top     |
| 🕂 🖅 🖻 Peripheral Ur P | age Top         |
|                       | age Bottom      |
|                       | Document Bottom |
|                       |                 |
|                       |                 |
|                       | OK Cancel Apply |
|                       |                 |

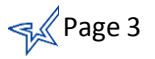

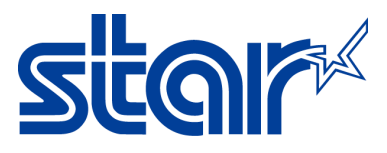

7. Click on Apply button.

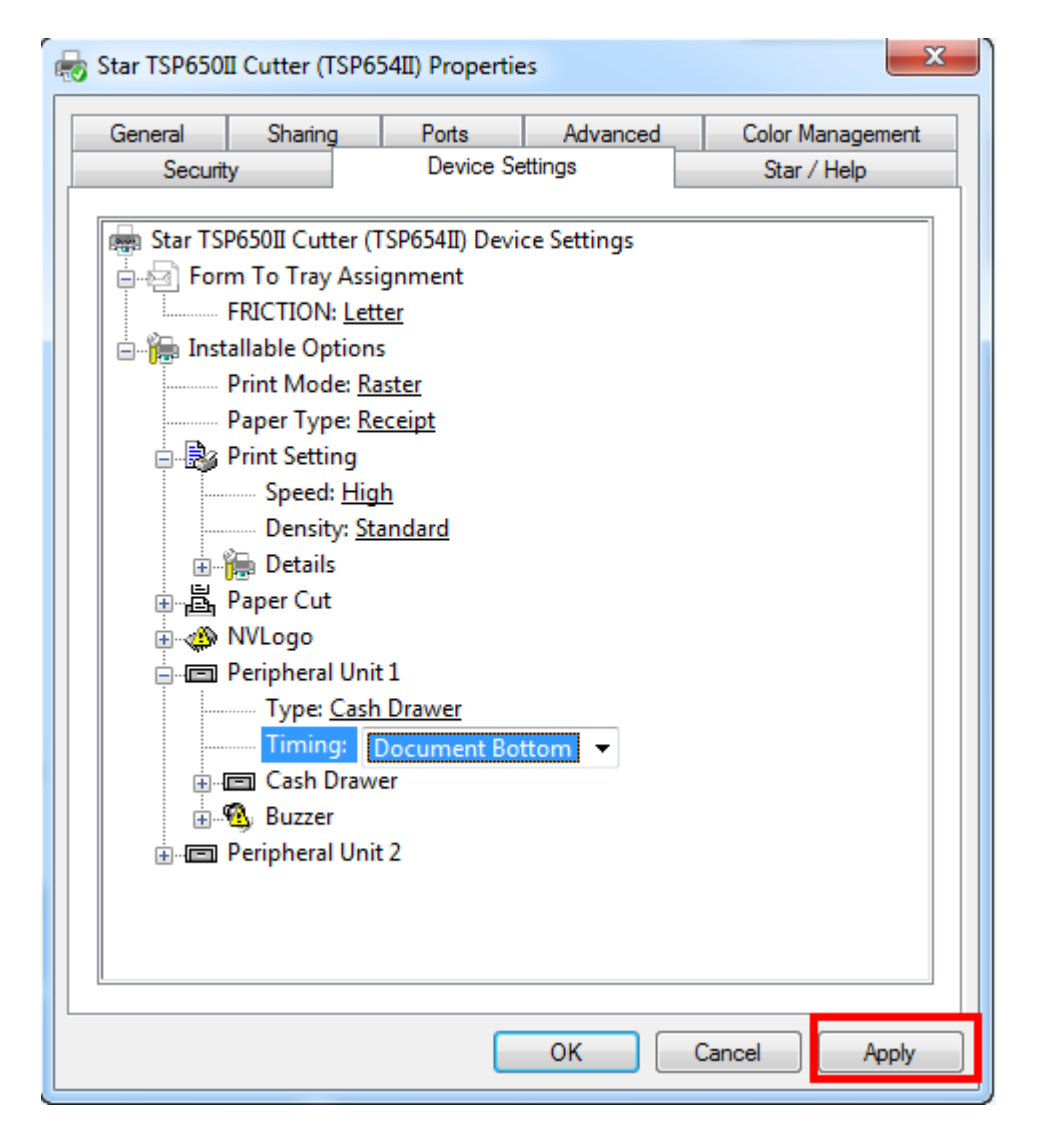

8. Go back to the **General** tab.

| 🖶 St | Star TSP650II Cutter (TSP654II) Properties |                                 |           |          |                  |  |  |  |  |
|------|--------------------------------------------|---------------------------------|-----------|----------|------------------|--|--|--|--|
|      | Society                                    |                                 | Device Se | ttings   | Star / Help      |  |  |  |  |
| 6    | ieneral                                    | Sharing                         | Ports     | Advanced | Color Management |  |  |  |  |
| W    |                                            | Star TSP650II Cutter (TSP654II) |           |          |                  |  |  |  |  |
| Lo   | ocation:                                   |                                 |           |          |                  |  |  |  |  |
| C    | omment:                                    |                                 |           |          |                  |  |  |  |  |

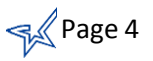

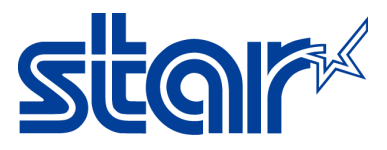

9. Click on Print Test Page button.

| 5 Star TSP650II Cutter (TSP654II) Properties |                |                 |                           |                  |  |  |
|----------------------------------------------|----------------|-----------------|---------------------------|------------------|--|--|
| Security                                     |                | Device Se       | ettings                   | Star / Help      |  |  |
| General                                      | Sharing        | Ports           | Advanced                  | Color Management |  |  |
|                                              | Star TSP65     | 0II Cutter (TSF | 2654II)                   |                  |  |  |
| Location:                                    |                |                 |                           |                  |  |  |
| Comment:                                     |                |                 |                           |                  |  |  |
| Model:<br>Features                           | Star TSP650    | )II Cutter (TSP | 654II)<br>Paper available |                  |  |  |
| Double sid                                   | od. No         |                 |                           |                  |  |  |
| Stanler Me                                   | eu. NU         |                 | Letter                    | <b>^</b>         |  |  |
| Staple: NO                                   |                |                 |                           |                  |  |  |
| Speed: Unk                                   | nown           |                 |                           |                  |  |  |
| Maximum                                      | resolution: 40 | σαρι            |                           | · ·              |  |  |
|                                              |                | Prefere         | nces                      | Print Test Page  |  |  |
|                                              |                |                 |                           |                  |  |  |

- 10. The printer will print a windows test page and depending on what you selected for the cash drawer it will either open before or after the windows test page.
- 11. Congratulations, you have successfully installed the cash drawer to your Star Micronics Printer!

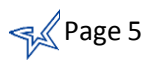

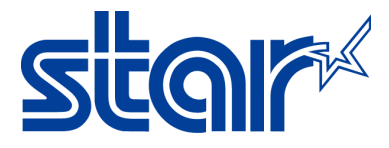

## **II.** Opening Cash Drawer on Windows with TSP100 series

- 1. Plug the cash drawer to the back of printer on the port labeled, **DK** and turn the printer on.
- 2. Confirm that the printer is installed on your computer by going to **Control Panel** then **Devices and Printers**.

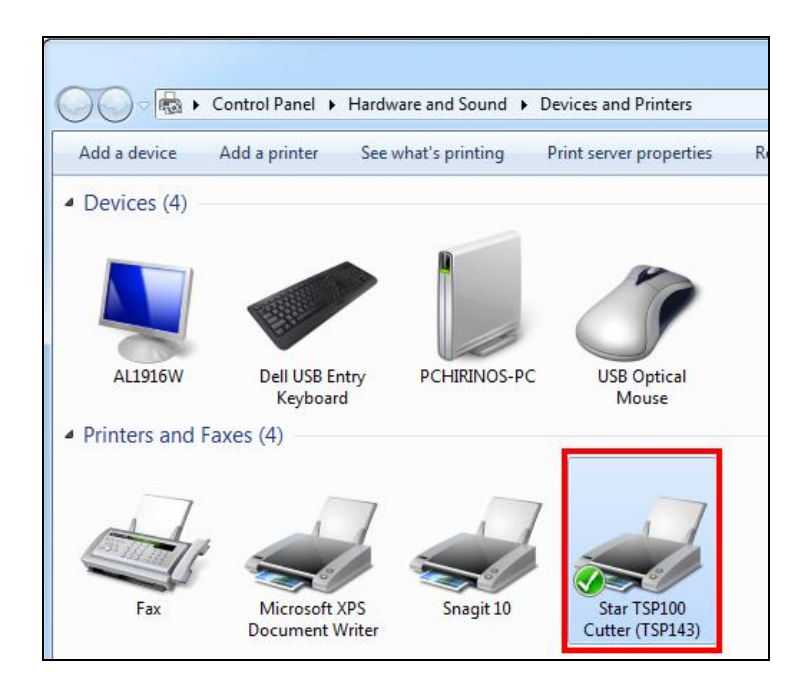

3. Right-click on your printer and select Printer Properties.

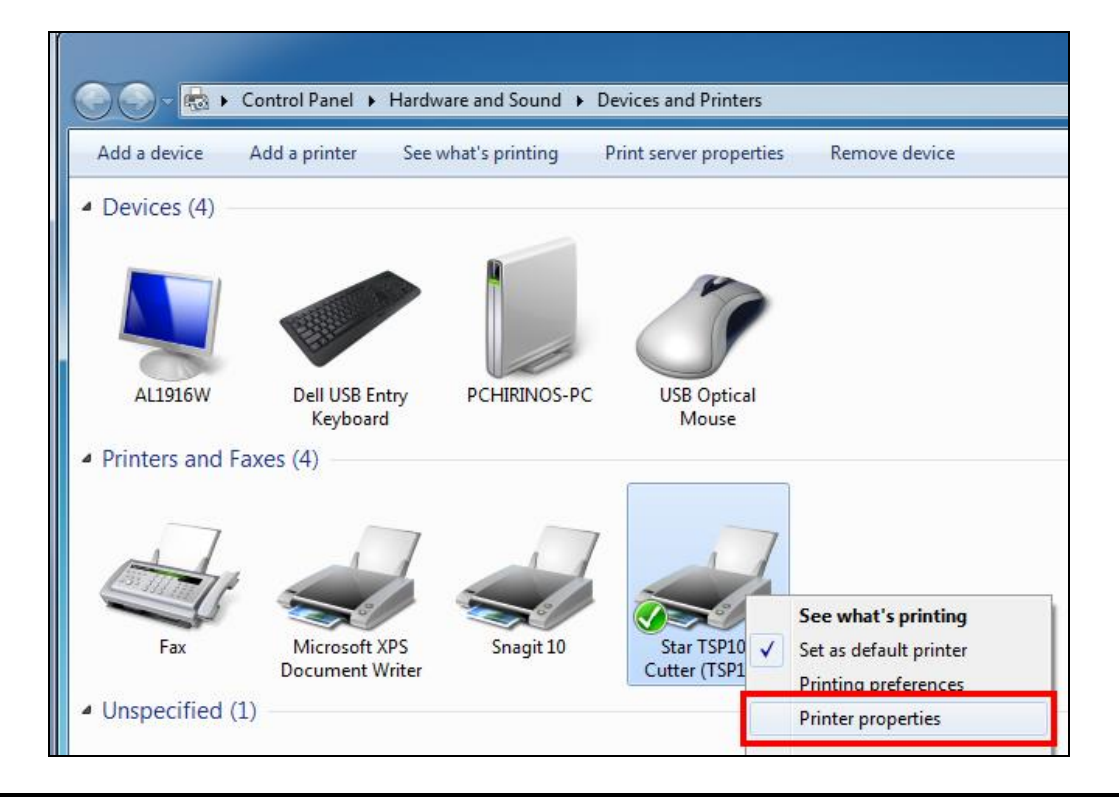

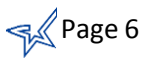

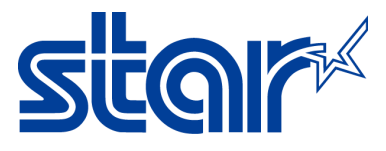

4. The property windows will appear. Click on Device Settings.

| Star TSP100 Cutter (TSP143) Properties |        |                             |                  |      |  |                  |  |  |
|----------------------------------------|--------|-----------------------------|------------------|------|--|------------------|--|--|
| Security                               | (      |                             | Device Sett      | ings |  | TSP100 Config    |  |  |
| General                                | Shari  | .9                          | ig Porto Advance |      |  | Color Management |  |  |
|                                        | Star 7 | Star TSP100 Cutter (TSP143) |                  |      |  |                  |  |  |

5. Click on Peripheral Unit Type dropdown menu and select Cash Drawer.

| 😸 Star TSP100                                              | Cutter (TSP14                    | 3) Properties                                  |                   | ×                |  |  |  |
|------------------------------------------------------------|----------------------------------|------------------------------------------------|-------------------|------------------|--|--|--|
| General                                                    | Sharing                          | Ports<br>Device Settin                         | Advanced          | Color Management |  |  |  |
| Star TS                                                    |                                  | SD1/(3) Device                                 | Settings          |                  |  |  |  |
| For                                                        | m To Tray Assi                   | ignment                                        | Settings          |                  |  |  |  |
| i ⊡…î∰ Inst                                                | allable Option                   | etter<br>s                                     | •                 |                  |  |  |  |
| Paper Type: <u>Receipt</u><br>Page Cut Type: <u>No Cut</u> |                                  |                                                |                   |                  |  |  |  |
|                                                            | Document Cu<br>Peripheral Uni    | t Type: <u>Partial</u><br>t Type: Buzzei       | <u>Cut</u><br>r ▼ |                  |  |  |  |
|                                                            | Peripheral Uni<br>Peripheral Uni | t 1: <u>No Buzzer</u><br>t 2: <u>No Cash E</u> | Drawer            |                  |  |  |  |
|                                                            | Cach Drawor 1                    | Dulco Width                                    | 200 millisecond   | de               |  |  |  |

- 6. Click on **Peripheral Unit 1** dropdown menu and select one of the following:
  - Document Top: Open cash drawer before receipt prints
  - Document Bottom: Open cash drawer after receipt prints

| FRICTION: Letter                         |
|------------------------------------------|
| 🗄 🔚 Installable Options                  |
| Paper Type: <u>Receipt</u>               |
| Page Cut Type: <u>No Cut</u>             |
| Document Cut Type: Partial Cut           |
| Peripheral Unit Type: <u>Cash Drawer</u> |
| Peripheral Unit 1: No Use                |
| Peripheral Unit 2: I No Use              |
| Cash Drawer 1 - Pu Document Top nds      |
| Buzzer 1 - On Time Page Top              |
| Buzzer 1 - Off Time Page Bottom          |
| Buzzer 1 - Repeat Document Bottom        |
|                                          |

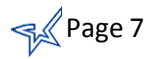

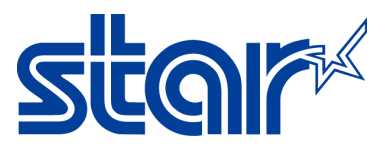

7. Click on Apply button.

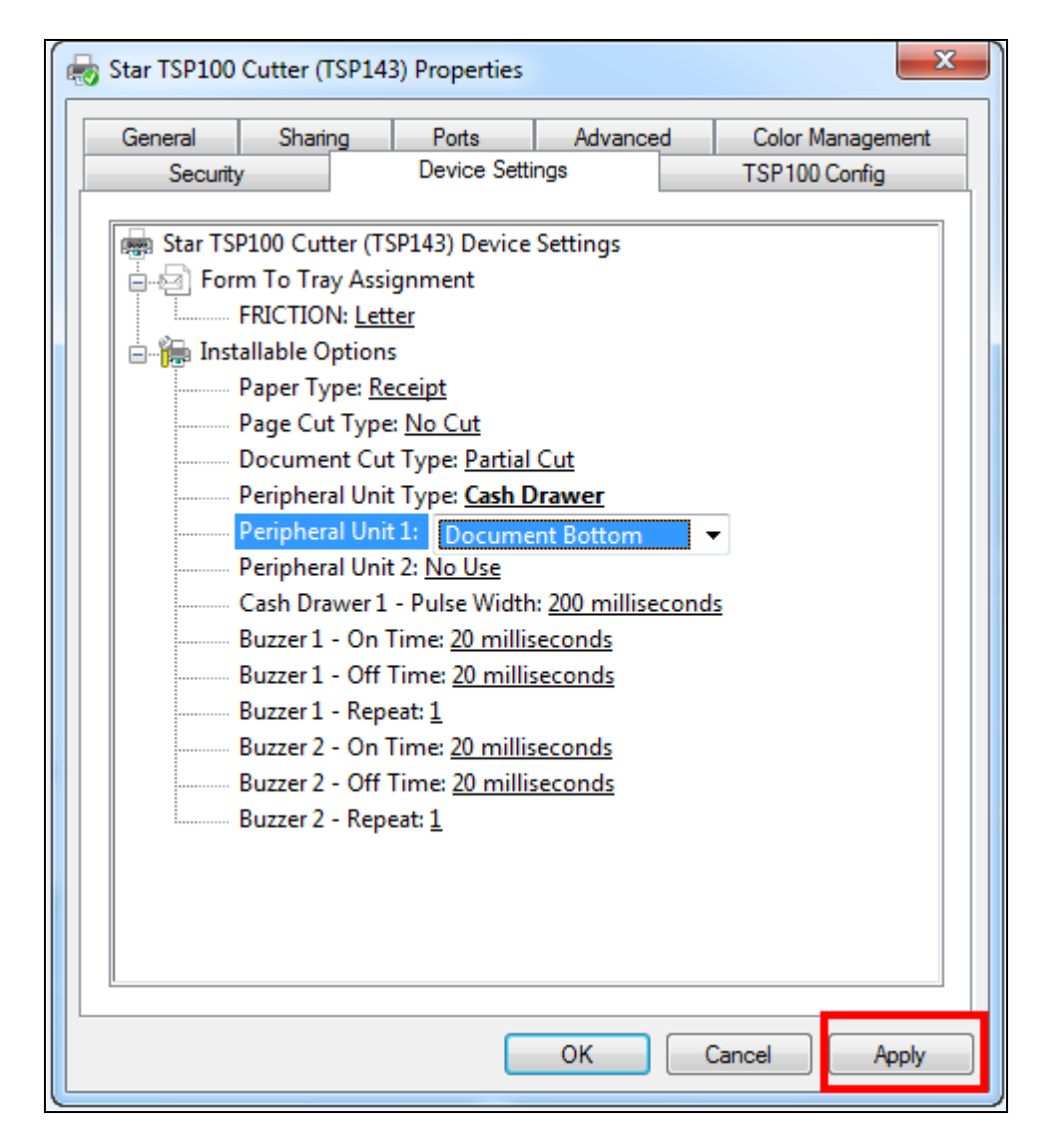

8. Go back to the **General** tab.

| Star TSP100 Cutter (TSP143) Properties |                               |       |          |                  |  |  |  |  |  |
|----------------------------------------|-------------------------------|-------|----------|------------------|--|--|--|--|--|
| Ceruity                                | Device Settings TSP100 Config |       |          |                  |  |  |  |  |  |
| General                                | Sharing                       | Ports | Advanced | Color Management |  |  |  |  |  |
|                                        | Star TSP100 Cutter (TSP143)   |       |          |                  |  |  |  |  |  |
| Location:                              |                               |       |          |                  |  |  |  |  |  |
| Comment:                               |                               |       |          |                  |  |  |  |  |  |

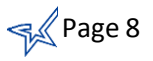

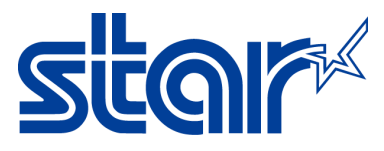

9. Click on Print Test Page button.

| Star TSP100 Cutter (TSP143) Properties |               |                 |                  |                  |  |  |
|----------------------------------------|---------------|-----------------|------------------|------------------|--|--|
| Security                               |               | Device Sett     | ings             | TSP100 Config    |  |  |
| General                                | Sharing       | Ports           | Advanced         | Color Management |  |  |
|                                        | Star TSP10    | 00 Cutter (TSP1 | 43)              |                  |  |  |
| Location:                              |               |                 |                  |                  |  |  |
| Comment:                               |               |                 |                  |                  |  |  |
| Model:<br>Features                     | Star TSP10    | 0 Cutter (TSP1  | 43)              |                  |  |  |
| Color: Yes                             |               |                 | Paper available: |                  |  |  |
| Double-sid                             | led: No       |                 | NeWRceiptr       | *                |  |  |
| Staple: No                             |               |                 |                  |                  |  |  |
| Speed: Unk                             | cnown         |                 |                  |                  |  |  |
| Maximum                                | resolution: 2 | 03 dpi          |                  | *                |  |  |
|                                        |               | Prefere         | nces             | Print Test Page  |  |  |
|                                        |               |                 | ОК               | Cancel Apply     |  |  |

- 10. The printer will print a windows test page and depending on what you selected for the cash drawer it will either open before or after the windows test page.
- 11. Congratulations, you have successfully installed the cash drawer to your Star Micronics Printer!

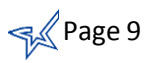

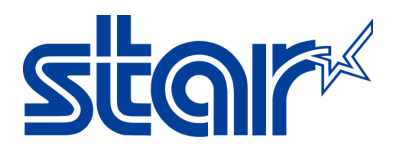

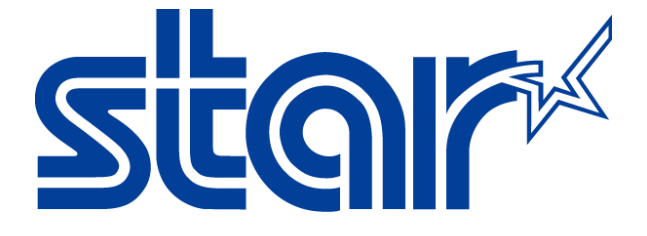

Star Micronics is a global leader in the manufacturing of small printers. We apply over 50 years of knowhow and innovation to provide elite printing solutions that are rich in stellar reliability and industry-respected features. Offering a diverse line of Thermal, Hybrid, Mobile, Kiosk and Impact Dot Matrix printers, we are obsessed with exceeding the demands of our valued customers every day.

We have a long history of implementations into Retail, Point of Sale, Hospitality, Restaurants and Kitchens, Kiosks and Digital Signage, Gaming and Lottery, ATMs, Ticketing, Labeling, Salons and Spas, Banking and Credit Unions, Medical, Law Enforcement, Payment Processing, and more!

High Quality POS Receipts, Interactive Coupons with Triggers, Logo Printing for Branding, Advanced Drivers for Windows, Mac and Linux, Complete SDK Packages, Android, iOS, Blackberry Printing Support, OPOS, JavaPOS, POS for .NET, Eco-Friendly Paper and Power Savings with Reporting Utility, ENERGY STAR, MSR Reading, *future*PRNT, StarPRNT... How can Star help you fulfill the needs of your application?

Don't just settle on hardware that won't work as hard as you do. Demand everything from your printer. Demand a Star!

#### Star Micronics Worldwide

Star Micronics Co., Ltd. 536 Nanatsushinya Shimizu-ku, Shizuoka 424-0066 Japan +81-54-347-2163 http://www.star-m.jp/eng/index.htm

Star Micronics America, Inc. 65 Clyde Road, Suite G Somerset, NJ 08837 USA 1-800-782-7636 +1-848-216-3300 http://www.starmicronics.com

Star Micronics EMEA Star House Peregrine Business Park, Gomm Road High Wycombe, Buckinghamshire HP13 7DL UK +44-(0)-1494-471111 http://www.star-emea.com

Star Micronics Southeast Asia Co., Ltd. Room 2902C. 29th Fl. United Center Bldg. 323 Silom Road, Silom Bangrak, Bangkok 10500 Thailand +66-2-631-1161 x 2 http://www.starmicronics.co.th/

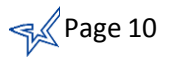